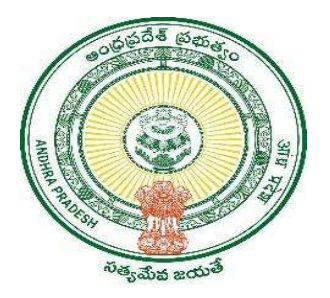

#### **GOVERNMENT OF ANDHRA PRADESH**

**GVWV & VSWS DEPARTMENT** 

Vijayawada

# Dr.Y.S.R. Aarogyasri Health Card Services

User Manual April 2023

## **Table of Contents**

| 1. | Service Overview                     | 3 |
|----|--------------------------------------|---|
| 2. | Health card dispatch status updation | 4 |
| 3. | Health card eKYC for delivery        | 7 |

#### **1. Service Overview**

Dr Y.S.R Aarogyasri Trust under the Government of Andhra Pradesh is providing Aarogyasri cards to citizens to avail of health benefits in various hospitals in Andhra Pradesh.

The GVWV & VSWS department has taken up two new services under the Aarogyasri cards:

- i. Health card dispatch status updation
- ii. Aarogyasri health card eKYC for delivery

The dispatch status updation should be completed by the Digital Assistant (DA) once the health cards are received in the secretariats from the printers.

After the health cards are delivered to the secretariats the DA will inform the volunteer to deliver the cards to the doorstep of the citizen, after completion of the biometric verification of one of the family members. The eKYC module is present in the volunteer mobile app.

#### 2. Health card dispatch status updation

a) Enter the URL <u>https://vswsonline.ap.gov.in/#/home</u> and log in to the portal using your credentials.

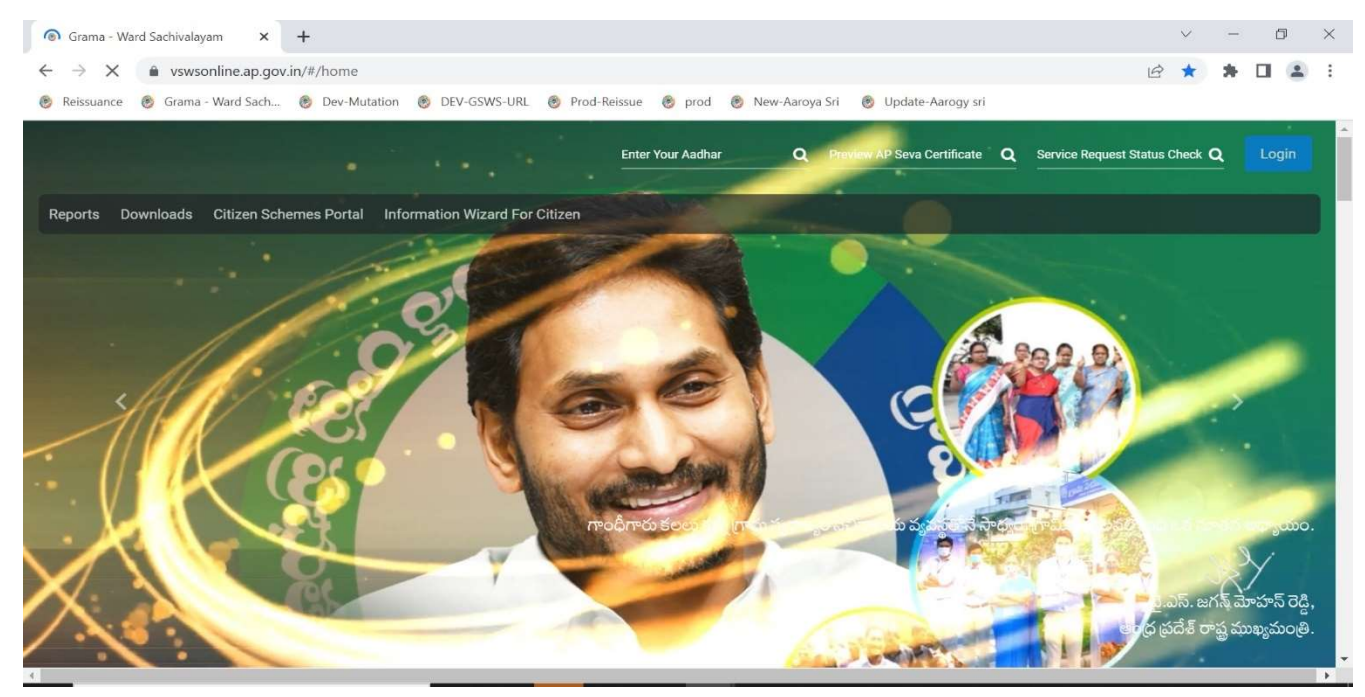

b) Got to services, Click on Health and Family Welfare Department and select Aarogyasri services

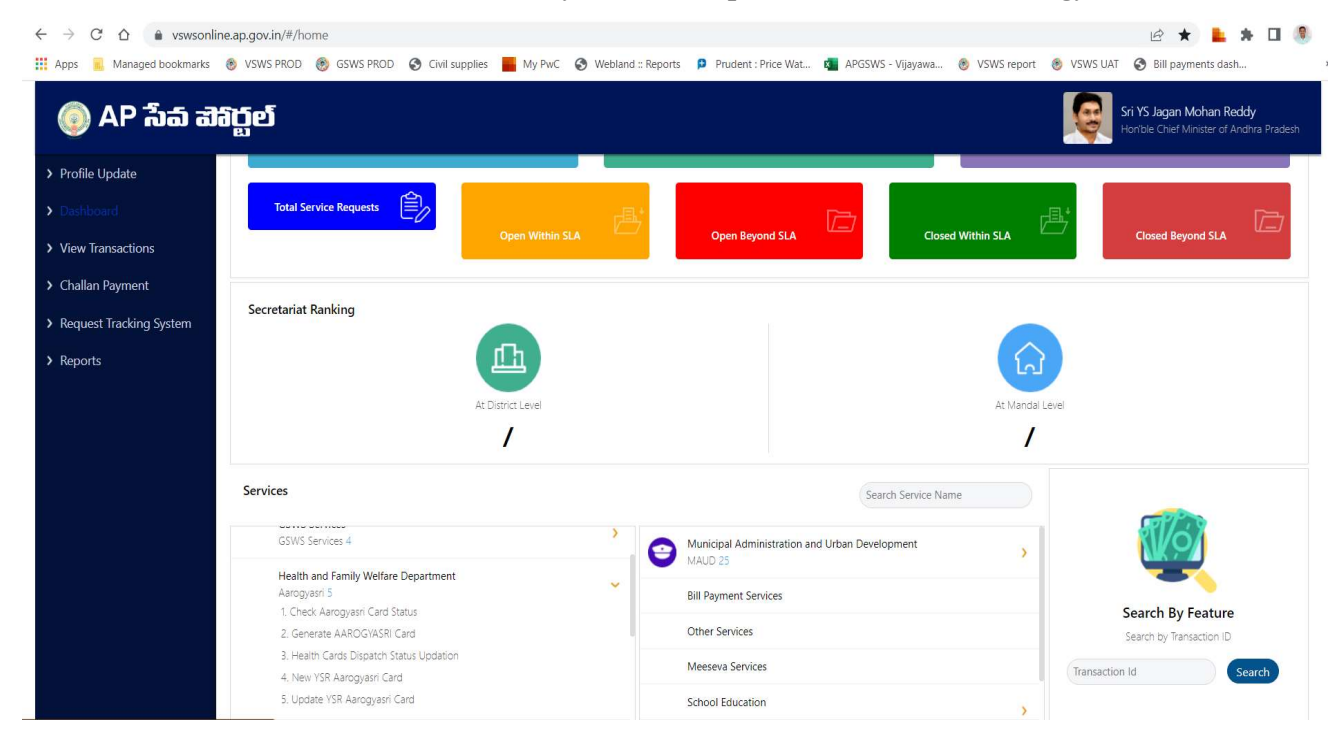

c) Click on the service "Health cards dispatch status updation" and the service screen will load as shown below. The status of the health card requests raised in his/her secretariat with the dispatch date and consignment numbers will be shown.

| > Profile Update                                               | Hello, Meena ~ 💆 03:05:30 PM   Jacob                                                                       |                     |             |                 |            |                |               |      |              |
|----------------------------------------------------------------|----------------------------------------------------------------------------------------------------|---------------------|-------------|-----------------|------------|----------------|---------------|------|--------------|
| > Dashboard                                                    | Panchayat Secretary Grade-VI (DA)                                                                          |                     |             |                 |            |                |               |      |              |
| > Reports                                                      | GSWS /Application Submission / Health And Family Welfare Department/ Health Cards Dispatch Status Updation |                     |             |                 |            |                |               |      |              |
| > View Transaction                                             |                                                                                                    |                     |             |                 |            |                |               |      |              |
| > Challan Payment                                              | S.No                                                                                                    | Member Name         | UHID        | Reference ID    | Batch Date | Consignment ID | Received Date |      | Confirmation |
| > Request Tracking System                                      | 1                                                                                                    | UPPADA KAMALANADHAM | 12260401279 | NHC221226040127 |            | EN472365952IN  | dd/mm/yyyy    |      | Confirm      |
| List Of Services                                               | 2                                                                                                    | BASVANTHI GOUDO     | 12230294870 | NHC221223029487 |            | EN472365952IN  | dd/mm/yyyy    |      | Confirm      |
| ✓ Application Submission                                       | 3                                                                                                    | SAHU HEERA          | 01020132797 | NHC230102013279 |            | EN472365952IN  | dd/mm/yyyy    | :::: | Confirm      |
| + Consumer Affairs, Food and Civil Supplies Sequests per page: |                                                                                                    |                     |             |                 |            |                |               |      |              |
| GSWS Services 10 ✓                                             |                                                                                                    |                     |             |                 |            |                |               |      |              |
| + Health and Family Welfare<br>Department                      |                                                                                                    |                     |             |                 |            |                |               |      |              |
| + Human Resources                                              |                                                                                                    |                     |             |                 |            |                |               |      |              |
| + Labour                                                       |                                                                                                    |                     |             |                 |            |                |               |      |              |
| + PR & MAUD                                                    |                                                                                                    |                     |             |                 |            |                |               |      |              |

d) Select the date on which the consignment was delivered to the secretariat and click on confirm.

| S.No | Member Name         | UHID        | Reference ID    | Batch Date | Consignment ID | Received Date | Confirmation |
|------|---------------------|-------------|-----------------|------------|----------------|---------------|--------------|
|      | UPPADA KAMALANADHAM | 12260401279 | NHC221226040127 |            | EN472365952IN  | 13/04/2023    | Confirm      |
| 2    | BASVANTHI GOUDO     | 12230294870 | NHC221223029487 |            | EN472365952IN  | dd/mm/yyyy    | <br>Confirm  |
| 3    | SAHU HEERA          | 01020132797 | NHC230102013279 |            | EN472365952IN  | dd/mm/yyyy    | <br>Confirm  |

e) The confirmation will be successfully submitted as shown below, and the health card should be given to the volunteer to deliver it to the citizens.

| 🌔 AP ก็ฉ์ ส                                                          | j                                 | Alert                              |                                    |                 | Sri YS Jagan Mohan Reddy<br>Honble Chief Minister of Andhra Pradesh |                |               |                  |              |
|----------------------------------------------------------------------|-----------------------------------|------------------------------------|------------------------------------|-----------------|---------------------------------------------------------------------|----------------|---------------|------------------|--------------|
|                                                                      | Profile Update Hello, Meena V     |                                    | Application submitted successfully |                 |                                                                     |                |               | <b>X</b> 03:08:5 | 2 PM Log Out |
|                                                                      | Panchayat Secretary Grade-VI (DA) |                                    |                                    |                 |                                                                     |                | I3 April 20   | 23 THU T         |              |
|                                                                      | GSV                               | VS /Application Submission / Healt |                                    |                 |                                                                     | Ok             |               |                  |              |
|                                                                      |                                   |                                    |                                    |                 |                                                                     |                |               |                  |              |
| > Challan Payment                                                    | S.N                               | o Member Name                      | UHID                               | Reference ID    | Batch Date                                                          | Consignment ID | Received Date |                  | Confirmation |
| > Request Tracking System                                            | 1                                 | UPPADA KAMALANADHAM                | 12260401279                        | NHC221226040127 |                                                                     | EN472365952IN  | 13/04/2023    |                  | Confirm      |
| List Of Services                                                     | 2                                 | BASVANTHI GOUDO                    | 12230294870                        | NHC221223029487 |                                                                     | EN472365952IN  | dd/mm/yyyy    |                  | Confirm      |
|                                                                      | 3                                 | SAHU HEERA                         | 01020132797                        | NHC230102013279 |                                                                     | EN472365952IN  | dd/mm/yyyy    |                  | Confirm      |
| Consumer Affairs, Food and Civil     Supplies     Requests per page: |                                   |                                    |                                    |                 |                                                                     |                |               |                  |              |
| GSWS Services 10 V                                                   |                                   |                                    |                                    |                 |                                                                     |                |               |                  |              |
|                                                                      |                                   |                                    |                                    |                 |                                                                     |                |               |                  |              |
|                                                                      |                                   |                                    |                                    |                 |                                                                     |                |               |                  |              |
|                                                                      |                                   |                                    |                                    |                 |                                                                     |                |               |                  |              |
| + PR & MAUD                                                          |                                   |                                    |                                    |                 |                                                                     |                |               |                  |              |

### 3. Health card eKYC for delivery

- a) Open the volunteer mobile app provided by the GSWS department and the volunteer will log in using his/her Aadhar through biometric authentication.
- b) Click on the "సేవల అభ్యర్థన" button as shown in the screen below.

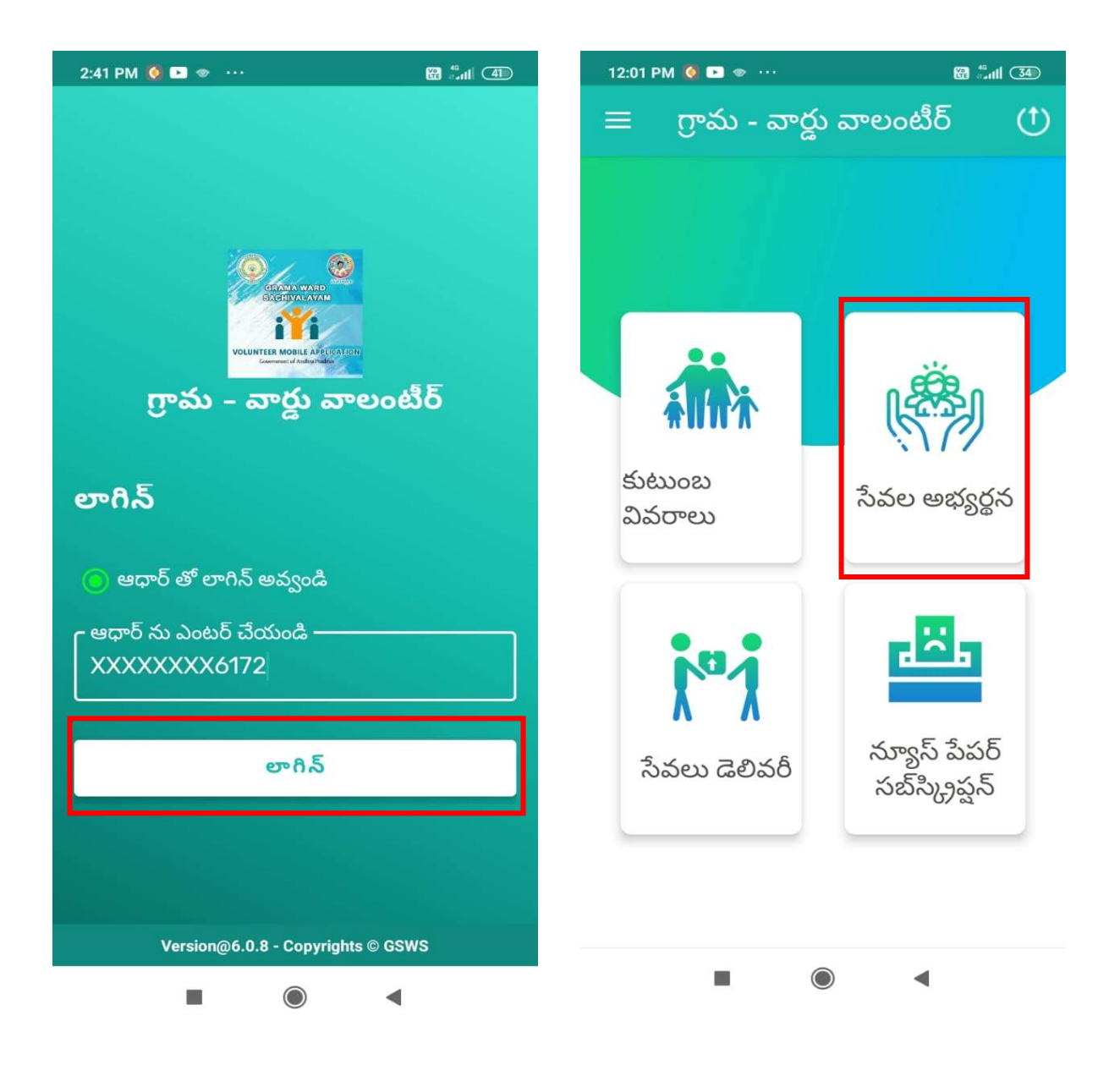

c) Click on the "HEALTH CARD" option which will take you to the eKYC screen.

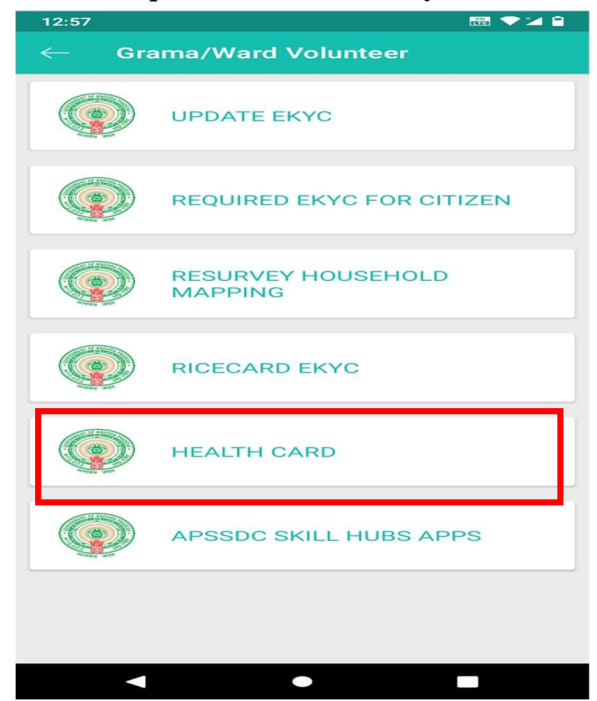

d) In the next screen enter the Unique Health card ID (UHID) and click on "సబ్బిස్".

| 12:58                    | 🚟 💎 🎽 🗎 | 12:59                                                                    | wa 🗸 🖬                                    |
|--------------------------|---------|--------------------------------------------------------------------------|-------------------------------------------|
| $\leftarrow$ Health Card |         | $\leftarrow$ Health Card                                                 | <b>a</b>                                  |
| Search Health card       |         | Health Card ID : 10132011217                                             |                                           |
| Enter Health card ID     |         | Please select any member to ackno<br>Health Card and complete the author | wledge the receipt of entication process. |
| 10132011217<br>సబిట్     |         | SUNITHA C                                                                | >                                         |
|                          |         |                                                                          | a sai >                                   |
|                          |         |                                                                          | E SAI >                                   |
|                          |         | BOYA PRATHAP                                                             | >                                         |
|                          |         |                                                                          |                                           |
|                          |         |                                                                          |                                           |
|                          |         |                                                                          |                                           |
|                          |         |                                                                          |                                           |
| < ●                      |         |                                                                          |                                           |

- e) The family member details will be displayed as shown in the above screenshot.
- f) Click on any one of the family members' names and the eKYC disclaimer popup will be shown.
- g) Click on either of the buttons to capture the EKYC of the citizen through the biometric or IRIS devices provided.

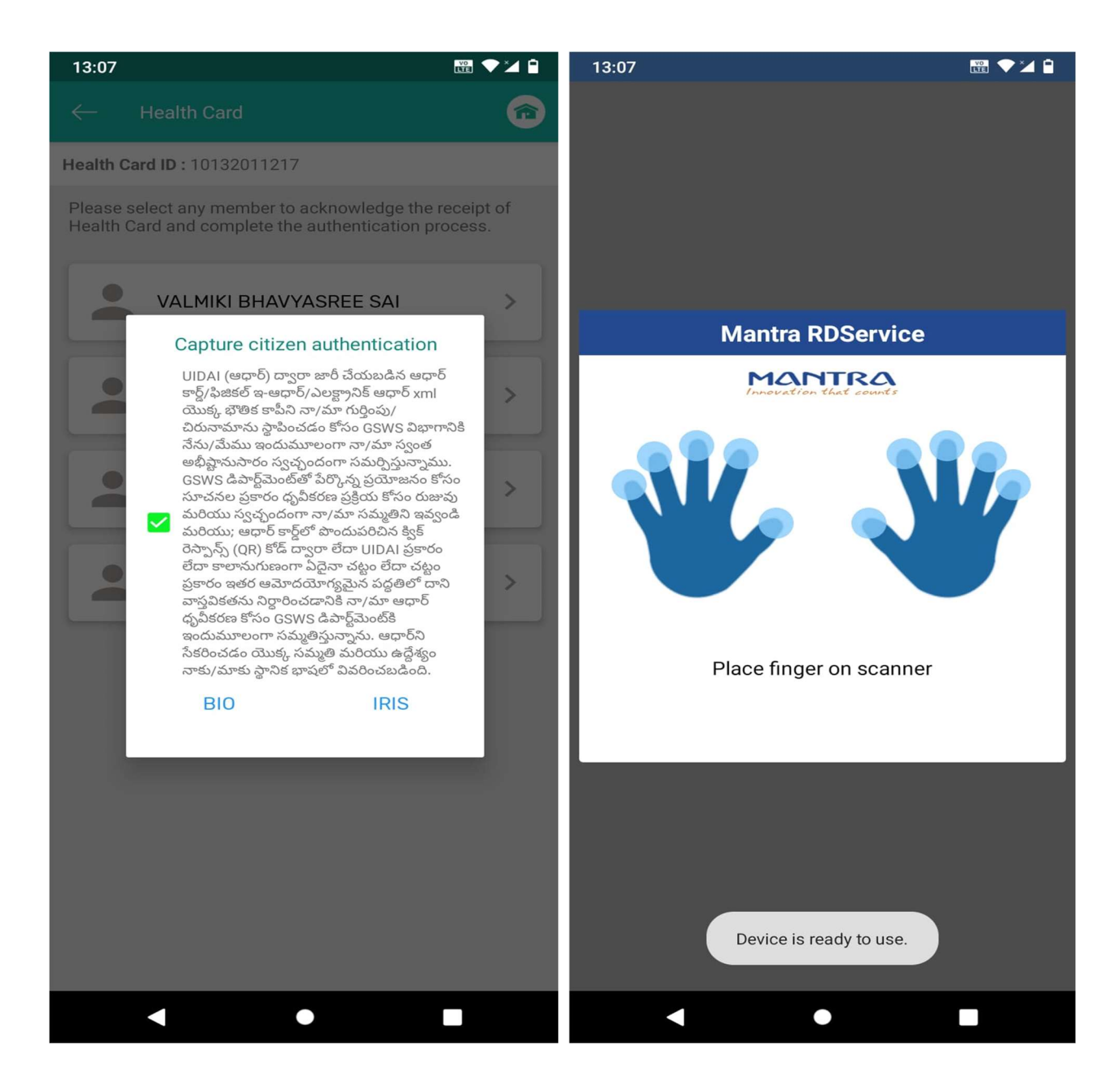

h) Once the biometric/iris verification is completed the response will be shown as **"SUCCESS"** as shown below.

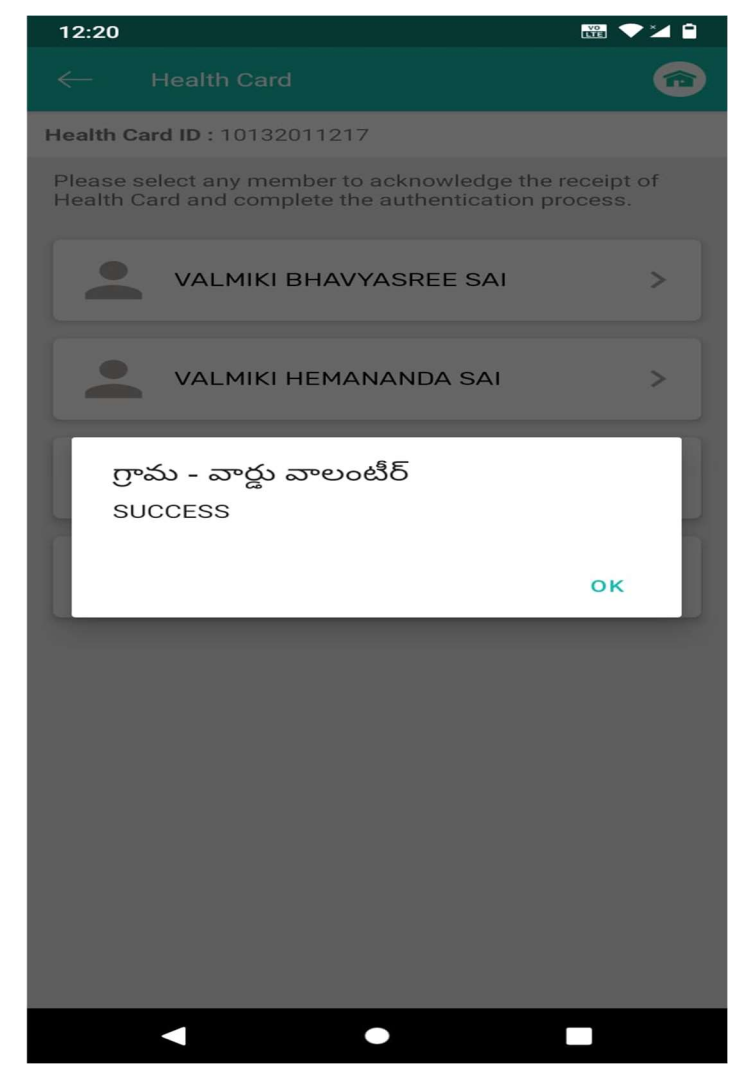